## Syllabus and Presentations

Via computer

Step 1: https://jefferson.cloud-cme.com/

Step 2: Click Sign In using your email address and password.

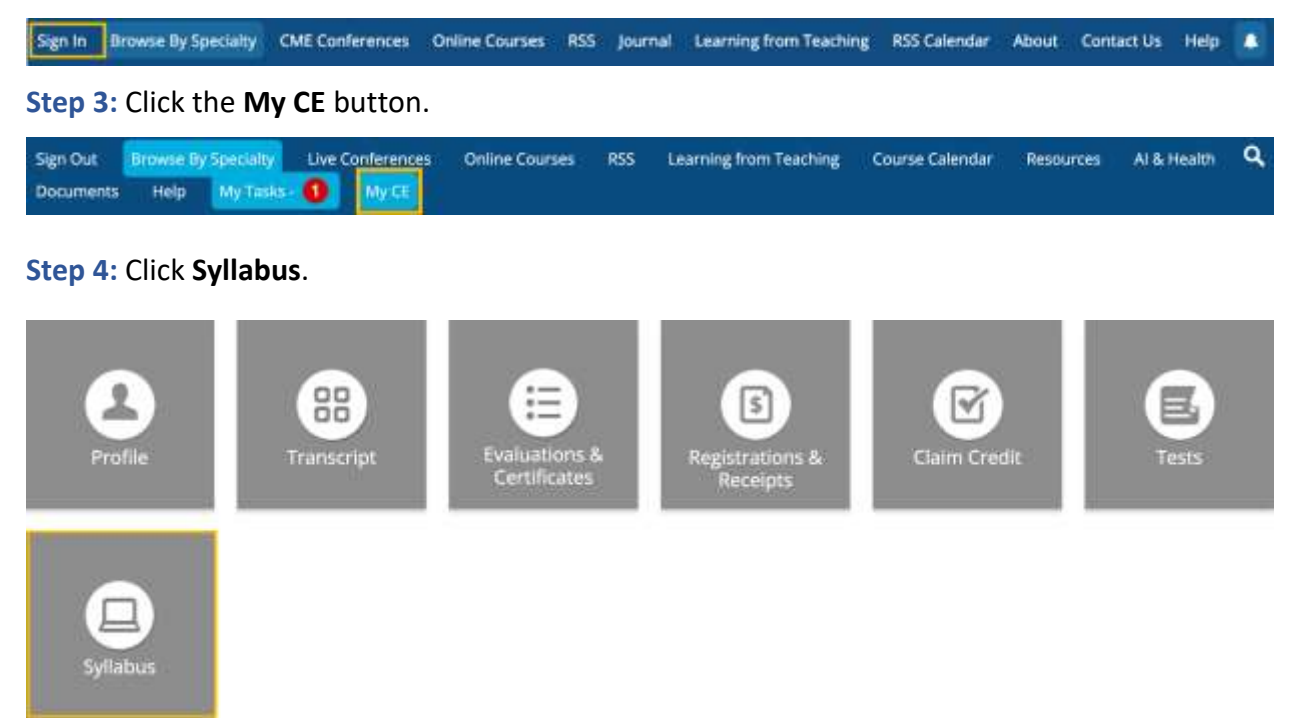

Step 5: Click the Syllabus button next to the activity to view the syllabus.

Syllabus

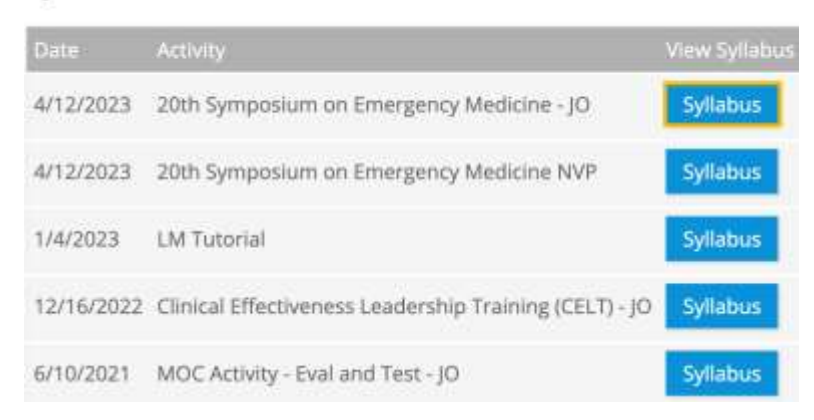

Go back to website

## **Step 6:** You will see the activity syllabus details. Click on the **presentation icon** to view the presentation.

Syllabus - 20th Symposium on Emergency Medicine - JO

| Wednesday, April 12, 2023                                                                         | Thursday, April 13, 2023                                             | Friday, April 14, 2023                                                                                        | Saturday, April 15, 2023                                                                           |
|---------------------------------------------------------------------------------------------------|----------------------------------------------------------------------|----------------------------------------------------------------------------------------------------|----------------------------------------------------------------------------------------------------|
| Registration and Breakfast<br>7:00AM - 7:30AM<br>Breakout Room 101                                | Registration and Breakfast<br>7:00AM - 7:30AM<br>Breakout Room 101   | Registration and Breakfast<br>7:00AM - 8:00AM<br>Breakout Room 101                                            | Registration and Breakfast<br>7:00AM - 7:30AM<br>Breakout Room 101                                 |
| Welcome<br>7:30AM - 8:00AM<br>Breakout Room 101                                                   | Ultrasound in Abdominal Pain<br>7:30AM - 8:00AM<br>Breakout Room 101 | CC1: Critical Care and Ultrasound-<br>Guided Procedures<br>B:00AM - 10:00AM<br>Breakout Room 101              | Current Strategies in CHF: Saving<br>your Drowning Patient<br>7:30AM - 8:00AM<br>Broakout Room 101 |
| Critical Care Ultrasound<br>8:00AM - 8:30AM<br>Philip M Harter, MD (Speaker)<br>Breakout Room 101 | Dangerous Syncope<br>B:00AM - 8:30AM<br>Breakout Room 101            | Pediatric: Cardiac and Vascular<br>Access Procedures and Simulations<br>E:00AM - 10:00AM<br>Breakous Room 101 | Your Patient is Yellow! The ED<br>Approach to Jaundice<br>8:00AM - 8:30AM<br>Breakout Room 101     |

## Via CloudCME App

| B Nicole Yource, MD O |                                                                                                    |
|-----------------------|----------------------------------------------------------------------------------------------------|
| Scan Attendance       | Step 1: Open the CloudCME App.                                                                                        |
| & My Profile          | <ul><li>Step 2: Login using your email address and password.</li><li>Step 3: Select Syllabus from the menu.</li></ul> |
| My Evaluations        |                                                                                                    |
| My Certificates       |                                                                                                    |
| My Transcript         |                                                                                                    |
| Online Courses        |                                                                                                    |
| Syllabus              |                                                                                                    |
| Gunta usaria          | Go back to website                                                                                                    |